| Handling Boards                        | 2  |
|----------------------------------------|----|
| ESD protection                         | 2  |
| Handling                               | 2  |
| CPU board                              | 3  |
| Connections                            | 3  |
| Interfaces                             | 5  |
| Sensor connections                     | 6  |
| Lithium Battery                        | 7  |
| Output stage board for stepper motor   | 9  |
| Connections, settings                  | 9  |
| Output stage board for brushless motor | 10 |
| Notes                                  | 10 |
| Connections, settings                  | 11 |
| I/O-board                              | 12 |
| Connections, settings                  | 12 |
| Application                            | 12 |
| Pin assignment serial interface        | 13 |
| Pin assignment signal interface        | 15 |
| Setting the Interface Parameters       | 17 |
| Circuit diagrams for signal inputs     | 18 |
| Circuit diagrams for signal outputs    | 19 |
| Testing the Signal Interface           | 21 |
|                                        |    |

| Operation panel                                 | 22      |
|-------------------------------------------------|---------|
| Connections                                     | 22      |
| Power supply                                    | 23      |
| Connections                                     | 23      |
| Specifications                                  | 24      |
| Interface for peripheral devices                | 25      |
| Sensor settings                                 | 26      |
| Setting sensors                                 | 26      |
| Setting the material end sensor                 | 30      |
| Sensor test                                     | 31      |
| General notes                                   | 31      |
| Sensors on the CPU board                        | 32      |
| Sensors on the stepper motor output stage board | ә<br>33 |
| Sensors on the BLDC motor output stage board    | 33      |
| Sensors on the I/O board:                       | 34      |

# **Handling Boards**

### **ESD** protection

CAUTION! - The boards can be destroyed by static discharge!

→ Before opening the printer, place it on a grounded surface.

→ Earth your body using an ESD bracelet or other suitable means, before touching a board. If no suitable ESD protection is available, touch an earthed object, e.g. a heating radiator, before touching a board.

 $\rightarrow$  Only place boards on earthed surfaces.

### Handling

CAUTION! - The conducting tracks on the boards are very thin. If a board is bent or warped, the conducting tracks can easily crack.

- → Avoid bending or warping boards.
- → Avoid the use of excessive force when removing or inserting boards.

Service Electronics

# **CPU board**

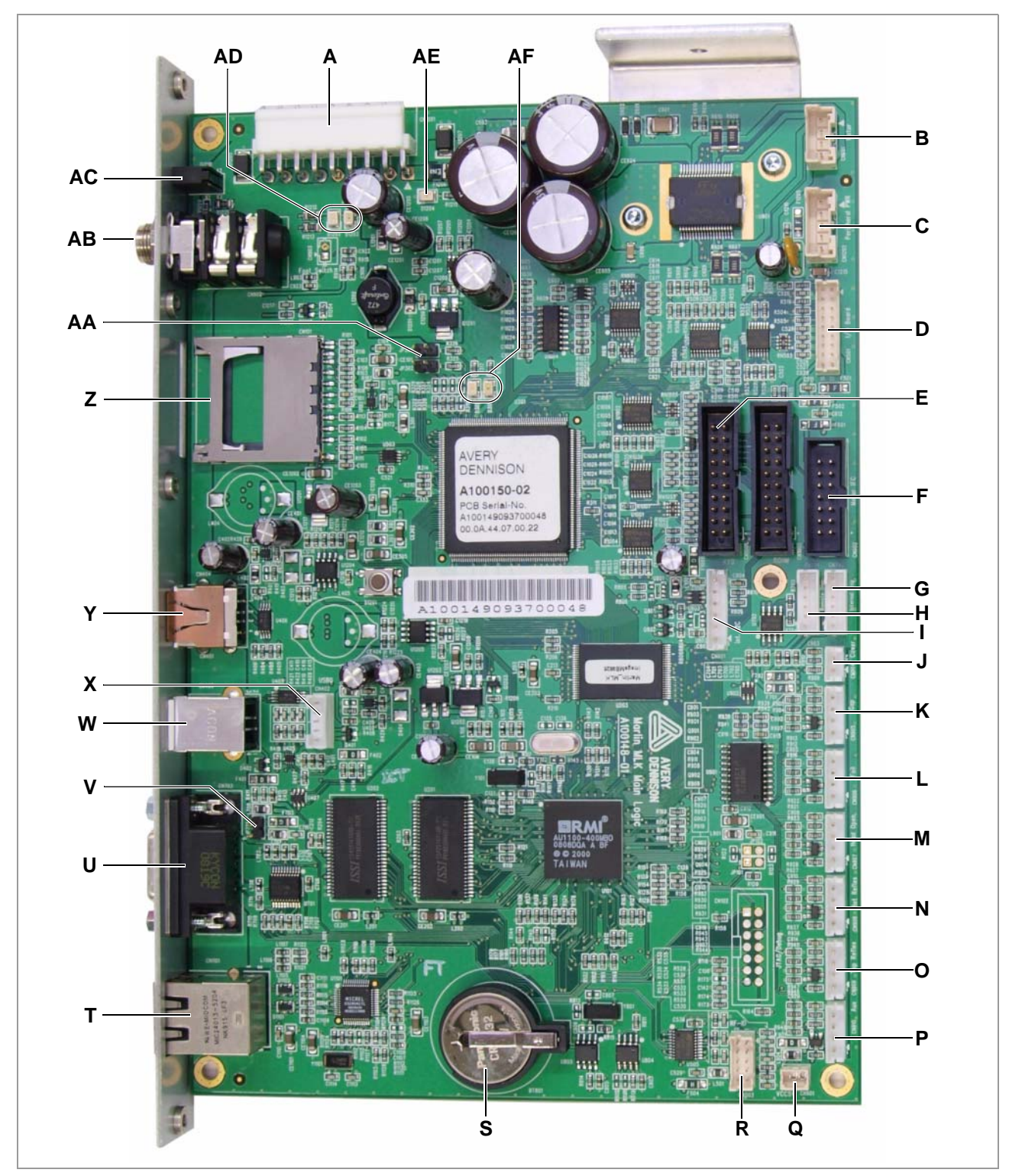

### Connections

[1] CPU board connections (A100150).

- CNxxxx = Connector
- Dxxxx = LED
- JPxxx = Jumper
- A CN1201: Power supply
- B CN601: Feed motor
- C CN1202: D-Sub harness, marking "POWER"
- D CN501: I/O-board (option)
- E CN1001: printhead
- F CN602: Motor output stage board(s); Data line
- G CN702: Operation panel
- H CN701: External operation panel
- I CN801: I<sup>2</sup>C bus
- J CN904: Not applied
- K CN905: Label sensor (transmissive)
- L CN906: Ribbon end sensor
- M CN907: Locking lever sensor
- N CN908: Label sensor (reflex bottom)
- O CN909: Label sensor (reflex top)
- P CN910: D-Sub harness, marking "AUX"
- Q CN901: 5 V supply voltage
- R CN503: RFID module (option)
- S BT801: Battery for realtime-clock, see chapter Lithium Battery D on page 7
- T CN1101: Ethernet (10/100 Base T), see chapter Ethernet interface □ on page 6
- U CN703: RS 232, see chapter Serial interface (RS 232) an page 6
- V JP701: Jumper connects 5 V/170 mA supply voltage to pin 9 at the RS 232connector
- W CN403: USB (device)
- X CN402: USB intern (host/device)
- Y CN401: USB (host)
- Z CN101: SD-card slot
- AA JP301/302: Jumper set on JP301 = micromonitor; Jumper set on JP302 = Yamon
- ABCN902: Foot switch, see Foot switch connector D on page 5
- AC D1210: Display supply voltage: yellow = 5 V, green = 45 V
- ADD1202/1203: Display supply voltage: red = 3,3 V, green = 45 V
- AE D1204: Display supply voltage: yellow = 5 V

#### AF D301/302: Display only for factory-internal use

### Interfaces

**Overview interfaces** 

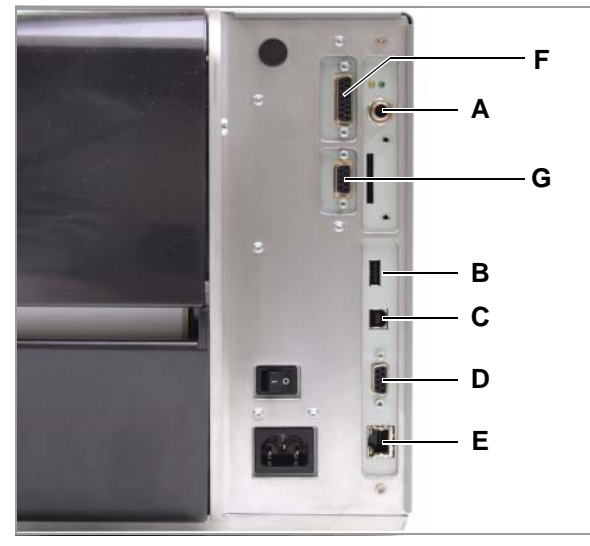

- [2] External interfaces at the CPU board at AP 5.4/5.6.
  - A Foot switch connector
  - B USB host connector
  - C USB device connector
  - D Serial interface (RS 232)
  - E Ethernet interface

#### Interfaces [2F] and [2G] see chapter E/A-Platine D auf Seite 16.

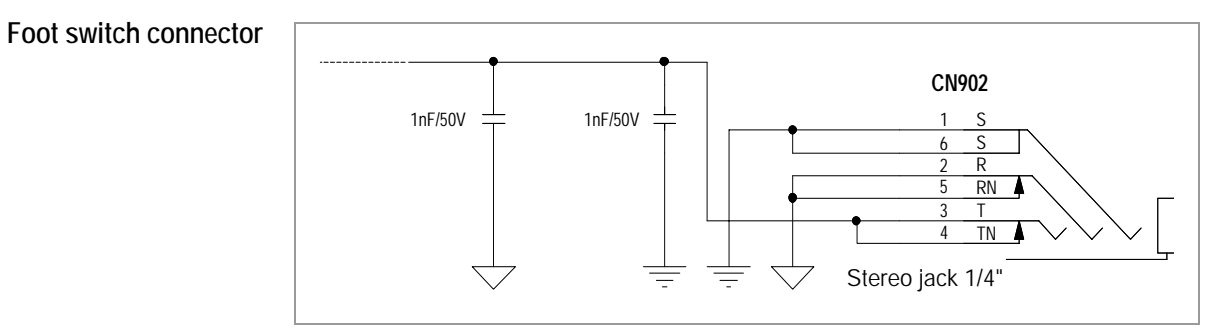

#### [3] Connection diagram of the 1/4" 3-point jack for foot switch connection.

**Pin Signal** 

**USB** host connector

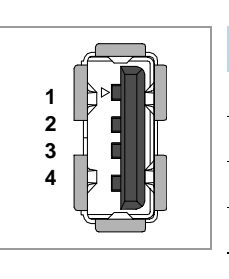

4

| USB device connecto | r |
|---------------------|---|
|---------------------|---|

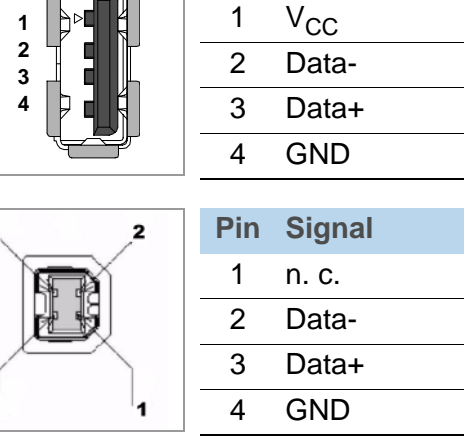

1

 $\mathsf{AP}\,5.4-\mathsf{AP}\,5.6$ 

Suitable cable for PC connection: USB cable A/B (article number: A5799)

Serial interface (RS 232)

|   |              | 5   | Pin | Signal |
|---|--------------|-----|-----|--------|
| 9 |              | а 4 | 1   | (CD)   |
| 8 |              | 3   | 2   | RxD    |
| 6 | -            | 2   | 3   | TxD    |
| Ū | $\checkmark$ | J 1 | 4   | (DTR)  |
|   |              |     | 5   | GND    |
|   |              |     | 6   | (DSR)  |
|   |              |     | 7   | RTS    |
|   |              |     | 8   | CTS    |
|   |              |     | 9   | (RI)   |

Pin 9 supplies 5 V/170 mA, if JP701 is set.

Suitable cable for PC connection: D-Sub 9, 1:1, plug/jack (extension cable; article number: A1207)

Ethernet interface

|  | Pin    | Signal                                  |                     |                               |                |
|--|--------|-----------------------------------------|---------------------|-------------------------------|----------------|
|  |        | 1                                       | TD+                 |                               |                |
|  |        |                                         | 2                   | TD-                           |                |
|  |        | 100 0 0 0 0 0 0 0 0 0 0 0 0 0 0 0 0 0 0 | 3                   | RD+                           |                |
|  |        | <u> </u>                                | 4                   | Termination                   |                |
|  |        |                                         | 5                   | Termination                   |                |
|  |        |                                         | 6                   | RD-                           |                |
|  |        |                                         | 7                   | Termination                   |                |
|  |        |                                         | 8                   | Termination                   |                |
|  | LED    | Meanin                                  | g                   |                               |                |
|  | Green  | Lights: I                               | nigh tra            | ansmission rate               | e (100 Mbit/s) |
|  | Yellow | Lights:<br>Flashes                      | orinter<br>:: netwo | is connected to<br>ork trafic | network        |

[Tab. 1] Signal LEDs at Ethernet connector

Setting of the transmission rate by autonegotiation.

### **Sensor connections**

Schematic diagram for connectors CN905 to CN909 on the CPU board:

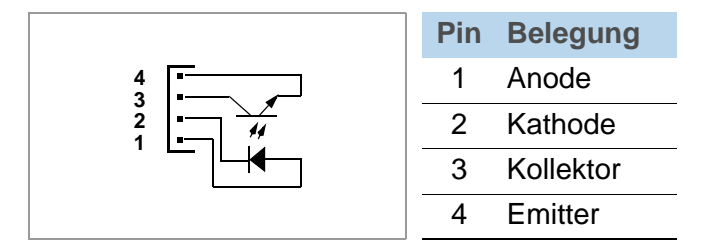

## Lithium Battery

|                     | WARNING!                                                                                                    |                                                 |                                                        |  |
|---------------------|----------------------------------------------------------------------------------------------------|-------------------------------------------------|--------------------------------------------------------|--|
|                     | Danger of explosion if battery is incorrectly replaced.                                                          |                                                 |                                                        |  |
|                     | → Replace only with the same or equivalent type recommended by the manufacturer.                                 |                                                 |                                                        |  |
|                     | → Take care of the correct polari                                                                                | ty when replacing t                             | he battery.                                            |  |
|                     | → Discard used batteries accord                                                                                  | ing to the manufact                             | urer's instructions.                                   |  |
|                     | AVERTISSEMENT!                                                                                                   |                                                 |                                                        |  |
|                     | Il y a danger d'explosion s'il y a i                                                                             | remplacement inco                               | rrect de la batterie.                                  |  |
|                     | → Remplacer uniquement avec u<br>commendé par le constructeur.                                                   | ine batterie du mêm                             | ne type ou d'un type re-                               |  |
|                     | → Mettre au rébut les batteries co                                                                               | onformément aux in                              | structions du fabricant.                               |  |
|                     | The CPU board used in the AP 5.4/<br>keeps its setting, if the printer is sw<br>on the board.                    | ′5.6 is equipped witl<br>vitched off. This is c | n a realtime clock, which<br>lone by a lithium battery |  |
|                     | The battery is not rechargeable                                                                                  | 9!                                              |                                                        |  |
|                     | The battery must be UL-listed!                                                                                   |                                                 |                                                        |  |
| Battery type        | Panasonic CR2032 or an equivale                                                                                  | ent battery type.                               |                                                        |  |
| Specifications      | Characteristic                                                                                                   | Value                                           |                                                        |  |
|                     | Nominal voltage                                                                                                  | 3 V                                             |                                                        |  |
|                     | Nominal capacity                                                                                                 | 220 mAh                                         | Ø20.0± <sup>0</sup> <sub>0.3</sub>                     |  |
|                     | Continous standard load                                                                                          | 0.2 A                                           |                                                        |  |
|                     | Operating temperature -30 bis +60 °C                                                                             |                                                 |                                                        |  |
|                     | Max. abnormal charging current                                                                                   | 5.0 mA                                          |                                                        |  |
|                     | [Tab. 2] Battery type CR2032 - specifications                                                                    | and dimensions.                                 | T T                                                    |  |
| Battery replacement | 1. Switch off the printer. Disconne                                                                              | ect the power cord.                             |                                                        |  |
|                     | 2. Take off the rear hood.                                                                                       |                                                 |                                                        |  |
|                     | Prior to installation of the ne<br>ment terminal clean using a dry                                               | ew battery: wipe the<br>y cloth.                | e battery and the equipe-                              |  |
|                     | Ensure, that dust and other between the poles.                                                                   | foreign substances                              | s will not cause shorting                              |  |
|                     | When handling batteries, wear finger covers or gloves made of rub cotton, etc. to protect the battery from dirt. |                                                 |                                                        |  |
|                     | 3. Take used battery out of the so                                                                               | ocket; insert the nev                           | w battery.                                             |  |

Take care of the correct polarity [4]!

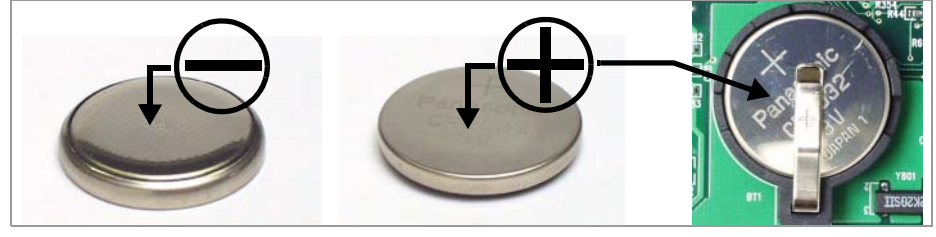

[4] Correct battery polarity.

- 4. Reassemble the rear hood.
- 5. Reconnect the printer to the mains and switch it on.
- 6. Set time and date (SYSTEM PARAMETER > Realtime clock).

# Output stage board for stepper motor

### **Connections**, settings

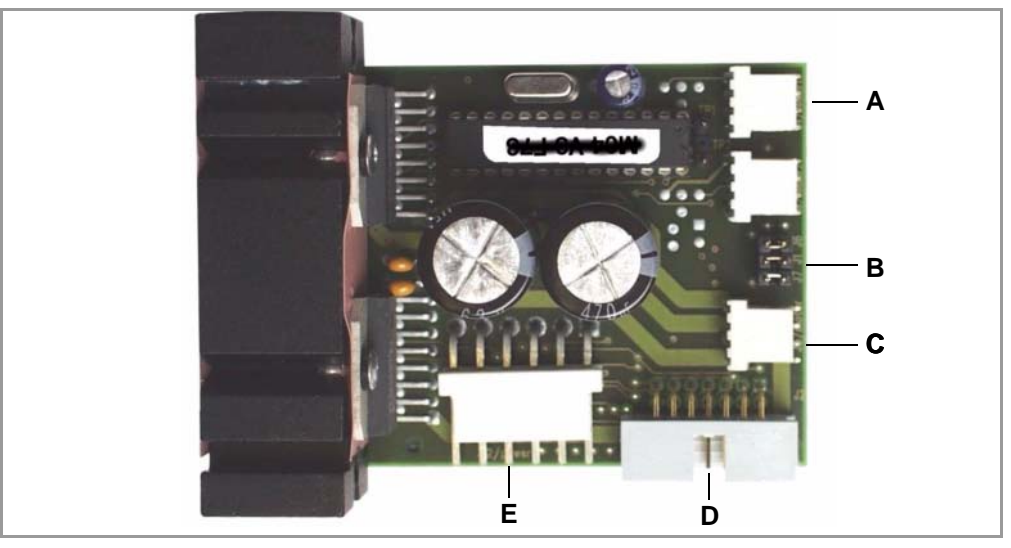

[5] Connections at the output stage board (A2742)

A Connection for D-Sub-harness, sensor of the peripheral device (cable marking "SENSOR 1" (J4)

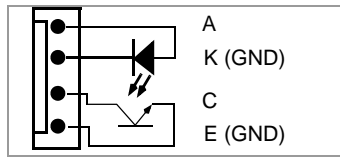

[6] Connection diagram sensor.

**B** Jumper J6/J1/J7. Caution! - Fig. [5] doesn't show the correct jumper setting.

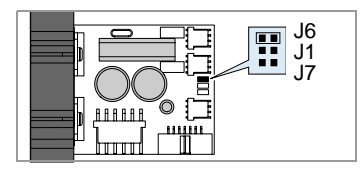

[7] Jumper J6 geschlossen.

**C** Connection for D-Sub-harness, motor of the peripheral device (cable marking "MOTOR" (J3)

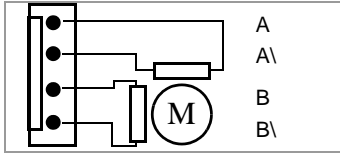

[8] Connection diagram motor.

- **D** Connection CPU board (J2)
- **E** Connection power supply (J12)

# Output stage board for brushless motor

|                       | Notes                                                                                                    |
|-----------------------|----------------------------------------------------------------------------------------------------|
|                       | <ul> <li>BLDC = brushless direct current</li> <li>Application: ADE 4 with internal rewinder</li> </ul>                 |
| <b>-</b>              |                                                                                                    |
| Firmware version      | • Drucker-Firmware: mind. 3.34                                                                                         |
|                       | <ul> <li>Treiber-Firmware Endstufe: mind. 6</li> </ul>                                                                 |
| Checking the firmware | → Call PRINT INFO > Service status.                                                                                    |
| version               | Section "Peripheraldriver" on the printout lists all mounted output stage boards with the installed firmware versions. |
| Updating firmware     | Updating the driver firmware is done the same way as with the printer firmware:                                        |
|                       | See topic section Firmware D.                                                                                          |
|                       | The following files are required: <i>BLDC_Vx.BAT</i> resp. <i>BLDCAP54Vx.S3B</i> (for firmware version x).             |
|                       | CAUTION! - Don't load the older firmware version 1 onto the new version 2!                                             |

 $\mathsf{AP}\,5.4-\mathsf{AP}\,5.6$ 

### **Connections**, settings

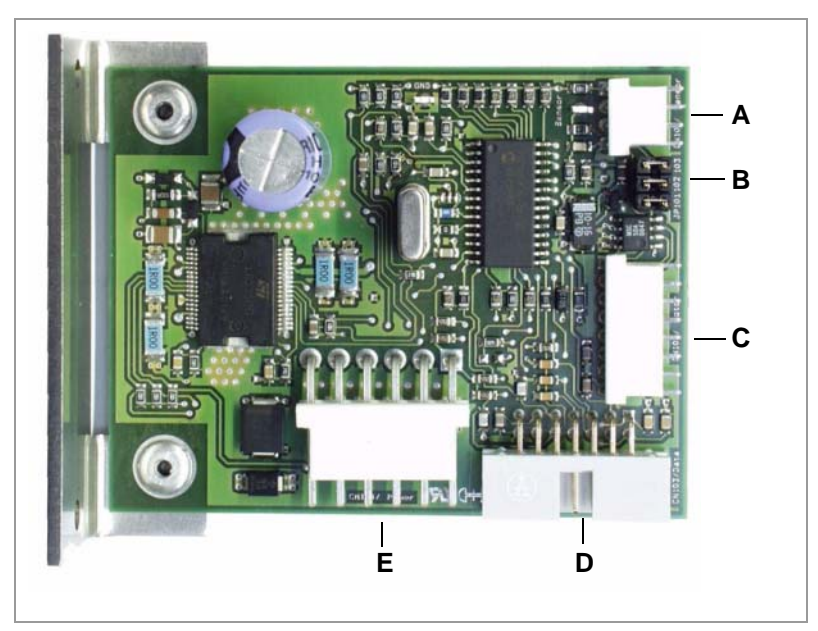

- [9] Connections on the BLDC output stage board (A4034).
- A Connection D-Sub cable harness, sensor of the peripheral device (CN101)
   ➡ Only used in AP 5.4/5.6 basic dispenser!

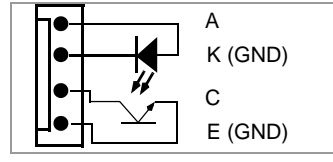

[10] Connection diagram sensor.

**B** Jumper J101/102/103

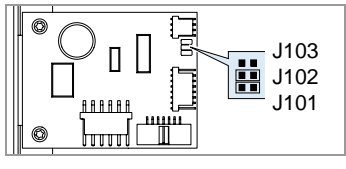

[11] Jumpers J101 and J102 connected.

- **C** Connection rewinder motor (CN102)
- D Connection CPU board (CN103)
- E Connection power supply (CN104)

AP 5.4 - AP 5.6

# I/O-board

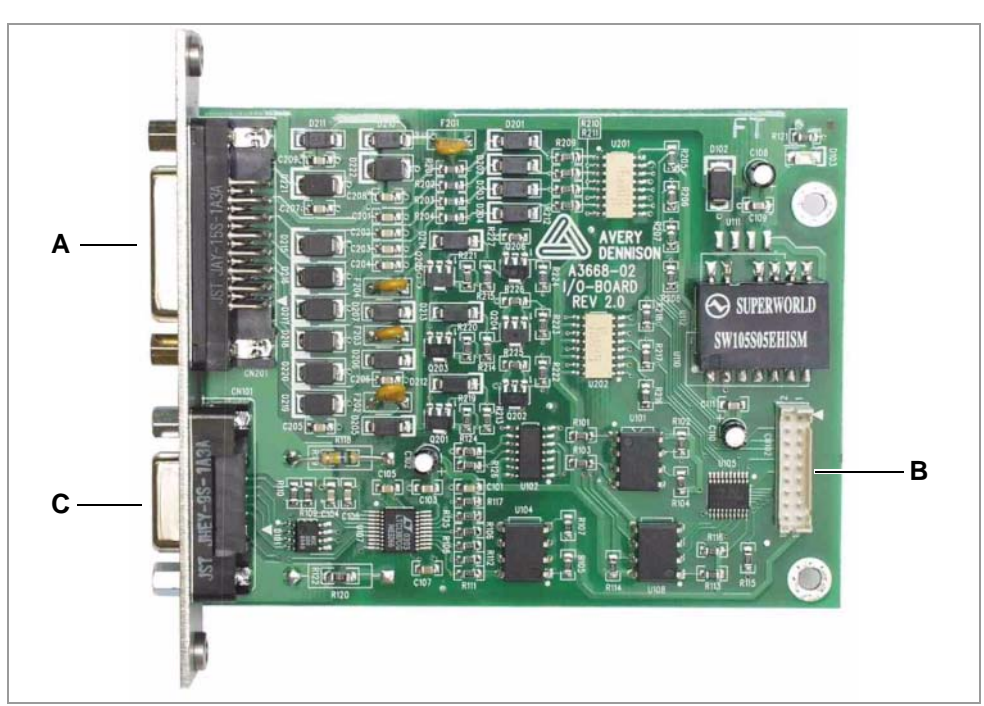

### **Connections**, settings

[12] Connections at the I/O-board (A3926).

- A Signal interface (D-Sub15; CN201)
- B Connection CPU board (CN102)
- **C** RS 232/422/485 (D-Sub9; CN101)

### Application

The I/O board may be used for 3 different applications:

2nd RS232 interface:

The I/O board provides a RS 232 interface, which can be applied additionally to the one on the CPU board. The 2nd interface can e.g. be used to connect a bar code scanner.

• RS 422/485 interface:

If there is a long distance between host and printer, RS 485 or RS 422 is sometimes used instead of RS 232 or Centronics. This is often realized in industrial plants, where galvanic isolation is required to avoid ground loops.

• Signal interface:

If an applicator is applied with the printer, this requires the exchange of control signals between printer and applicator. Therefore, signals like "printing is finished" have to be generated by the printer and the printer itself must wait for a signal like "start print" from the applicator, before it starts printing the next label. Galvanic isolation is provided for robustness. The output signals can also be used to drive signal lamps.

The two serial interface types cannot be used at the same time.

Signal interface and serial interface can be used at the same time. The signals of both interfaces must then be related to the same supply system (same ground potential).

### Pin assignment serial interface

RS 232

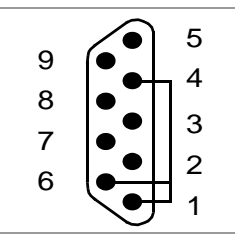

[13] Pinout RS 232

CAUTION! - Pin assignment "viewed at from PC"! (printer = DCE)

| Pin | Signal <sup>a)</sup> | Signal direction from I/O-board |
|-----|----------------------|---------------------------------|
| 1   | DCD                  | Short with DTR and DSR          |
| 2   | RxD                  | Out                             |
| 3   | TxD                  | In                              |
| 4   | DTR                  | Short with DCD and DSR          |
| 5   | GND                  | Masse                           |
| 6   | DSR                  | Short with DTR and DCD          |
| 7   | RTS                  | In                              |
| 8   | CTS                  | Out                             |
| 9   | (RI)                 | Not connected                   |

[Tab. 3] Pin assignment RS 232

a) Host

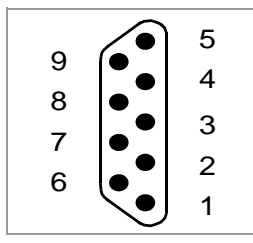

[14] Pinout RS 422/485

#### CAUTION! - Pin assignment "viewed at from PC"! (printer = DCE)

| Pin | Signal <sup>a)</sup> | Signal direction from I/O-board |
|-----|----------------------|---------------------------------|
| 1   |                      | Not connected                   |
| 2   | Rx-                  | Out                             |
| 3   | Tx-                  | In                              |
| 4   | Term.                | Termination (110 Ohm)           |
| 5   | GND                  | Ground                          |
| 6   | Term.                | Termination (110 Ohm)           |
| 7   | Tx+                  | In                              |
| 8   | Rx+                  | Out                             |
| 9   |                      | Not connected                   |

[Tab. 4] Pin assignment RS 422/485

a) Host

RS 422/485 termination At the *last* printer at the RS 422/485 line, connect the following pins (inside of the cable connector):

- Pins 3 and 4 (Tx-)
- Pins 6 and 7 (Tx+)

RS 485 2-wire At *each* printer on the bus line, connect the following pins (inside of the cable connector):

- Pins 2 and 3 (Tx-/Rx-)
- Pins 7 and 8 (Tx+/Rx-)

## Pin assignment signal interface

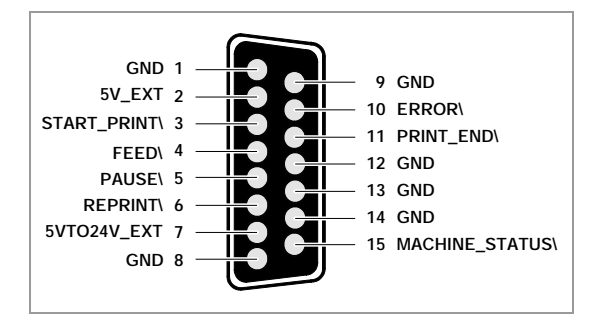

<sup>[15]</sup> Pin assignment signal interface

| Signal          | Description                                                                                                    | Condition(s) for activating                  |
|-----------------|----------------------------------------------------------------------------------------------------|----------------------------------------------|
| 5V_EXT          | 5 V supply voltage for external<br>sensors                                                                                                    |                                              |
| START_PRINT\    | Start signal for printing                                                                                                    | All of the following conditions:             |
| Input           | Setable by                                                                                                    | Online mode                                  |
|                 | I/O board > Start print mode                                                                                                    | <ul> <li>Printjob prevailing</li> </ul>      |
|                 |                                                                                                    | <ul> <li>No error message</li> </ul>         |
| FEED\           | Feeding of the label material as long                                                                                                    | One of the following conditions:             |
| Input           | as the signal is kept low                                                                                                    | <ul> <li>Offline mode</li> </ul>             |
|                 | Minimum feed length: 1 label                                                                                                    | <ul> <li>Printer is stopped</li> </ul>       |
|                 | Display: "I/O Board Feed"                                                                                                    | <ul> <li>Pause mode <sup>a)</sup></li> </ul> |
|                 |                                                                                                    | Or                                           |
|                 |                                                                                                    | All of the following conditions:             |
|                 |                                                                                                    | Online mode                                  |
|                 |                                                                                                    | <ul> <li>No printjob loaded</li> </ul>       |
| PAUSE\<br>Input | A high-low change switches the prin-<br>ter to the pause mode. Another high-<br>low change switches the printer back<br>into online mode                                                        | START_PRINT\ is high                         |
|                 | If the parameter I/O BOARD > Start print<br>mode is set to "Level high active" or<br>"Level low active", activating the pau-<br>se mode stops the printer after the<br>currently printed label. |                                              |
|                 | Display: "I/O Board Pause"                                                                                                    |                                              |
|                 | ERROR\ is activated                                                                                                    |                                              |
|                 | START_PRINT\-Signals are discri-<br>minated                                                                                                    |                                              |

| Signal            | Description                                                                                                    | Condition(s) for activating                                            |  |
|-------------------|----------------------------------------------------------------------------------------------------|------------------------------------------------------------------------|--|
| REPRINT\<br>Input | The printing of the last printed label is repeated as long as REPRINT\ is kept low                                                  | <ul><li>All of the following conditions:</li><li>Online mode</li></ul> |  |
|                   | Minimum number of reprinted labels: 1                                                                                               | • START_PRINT\ = high                                                  |  |
|                   | If REPRINT\ is activated while the printer is in pause mode (PAUSE\), the reprint is executed only when the pause mode is cancelled |                                                                        |  |
| 5VTO24V_EXT       | 5-24 V supply voltage for external sensors                                                                                          |                                                                        |  |
| ERROR\            | Low, if the printer is not ready to print                                                                                           | One of the following conditions:                                       |  |
| Output            | High during the initialization of the                                                                                               | <ul> <li>Pause mode</li> </ul>                                         |  |
|                   | printer                                                                                                    | <ul><li>Printing stopped</li><li>Offline mode</li></ul>                |  |
|                   |                                                                                                    |                                                                        |  |
|                   |                                                                                                    | <ul> <li>Material end</li> </ul>                                       |  |
|                   |                                                                                                    | <ul> <li>No punch detected</li> </ul>                                  |  |
| PRINT_END\        | Setable by                                                                                                    |                                                                        |  |
| Output            | I/O BOARD > Ende Druck Mode                                                                                                    | See parameter description                                              |  |
| MACHINE_STATUS\   | Setable by                                                                                                    | (Info-Printouts and Parameters D)                                      |  |
| Output            | I/O BOARD > Status output <b>and</b><br>I/O BOARD > Status polarity                                                                 |                                                                        |  |

[Tab. 5] Signals at the signal interface

a) The pause mode is activated by the PAUSE\ signal.

16

#### **Setting the Interface Parameters**

With an I/O board mounted, the following additional menus appear in the printer menu:

- INTERF. PARAM. > COM3 PORT contains all parameters required to configure the serial interface.
- I/O BOARD contains all parameters required to configure the signal interface

| Menu                         | Parameter        | Setting          |
|------------------------------|------------------|------------------|
|                              | Baud rate        | 9600             |
|                              | No. of data bits | 8                |
|                              | Parity           | None             |
| INTERT, FARAIN, 2 COINZ FORT | Stop Bits        | 1                |
|                              | Data synch.      | RTS/CTS          |
|                              | Serial Port Mode | RS 232           |
| SVSTEM DADAMETED             | External signal  | Singlestart      |
|                              | Reprint function | Enabled          |
|                              | Start delay      | 0.0 mm           |
|                              | Start print mode | Pulse falling    |
|                              | Reprint signal   | Enabled          |
|                              | Feed             | Standard         |
|                              | Pause input      | Standard         |
| I/O DOARD                    | Error output     | Print error      |
|                              | Error polarity   | Level low active |
|                              | Status output    | Print job ready  |
|                              | Status polarity  | Level low active |
|                              | End print mode   | Mode3 low pulse  |

[Tab. 6] Recommended parameter default settings.

For detailed parameter descriptions see topic section Info-printouts and Parameters D.

### Circuit diagrams for signal inputs

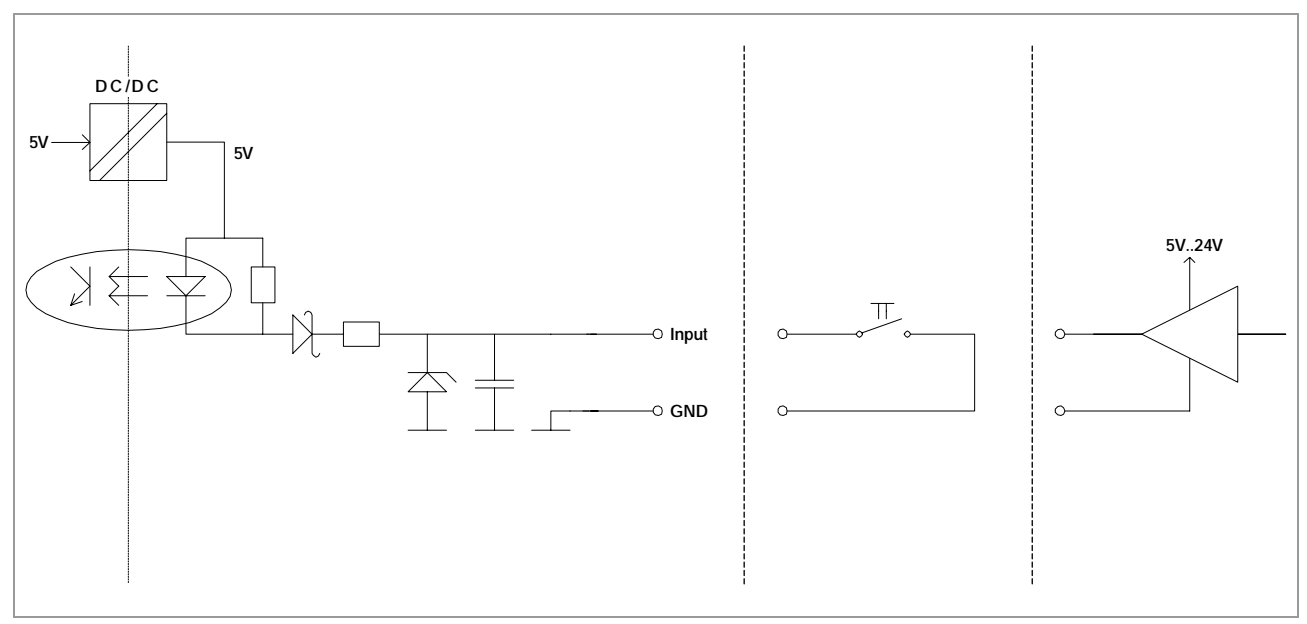

[16] I/O board: Input circuitry and possible connections to external electronics.

The input signals are supplied by an internal, galvanically decoupled 5 V source.

| •••• | Maximum | admissible | input | voltages: | 0 to | 24 V |
|------|---------|------------|-------|-----------|------|------|

| Input signal | Voltage range               | Current range                     |
|--------------|-----------------------------|-----------------------------------|
| Low          | V <sub>IL</sub> = 0-1 V     | $I_{IL} \approx 10-20 \text{ mA}$ |
| High         | V <sub>IH</sub> = 40 - 24 V | $I_{IH} \approx 0.1 \text{ mA}$   |

[Tab. 7] Characteristics of the input signals.

AP 5.4 - AP 5.6

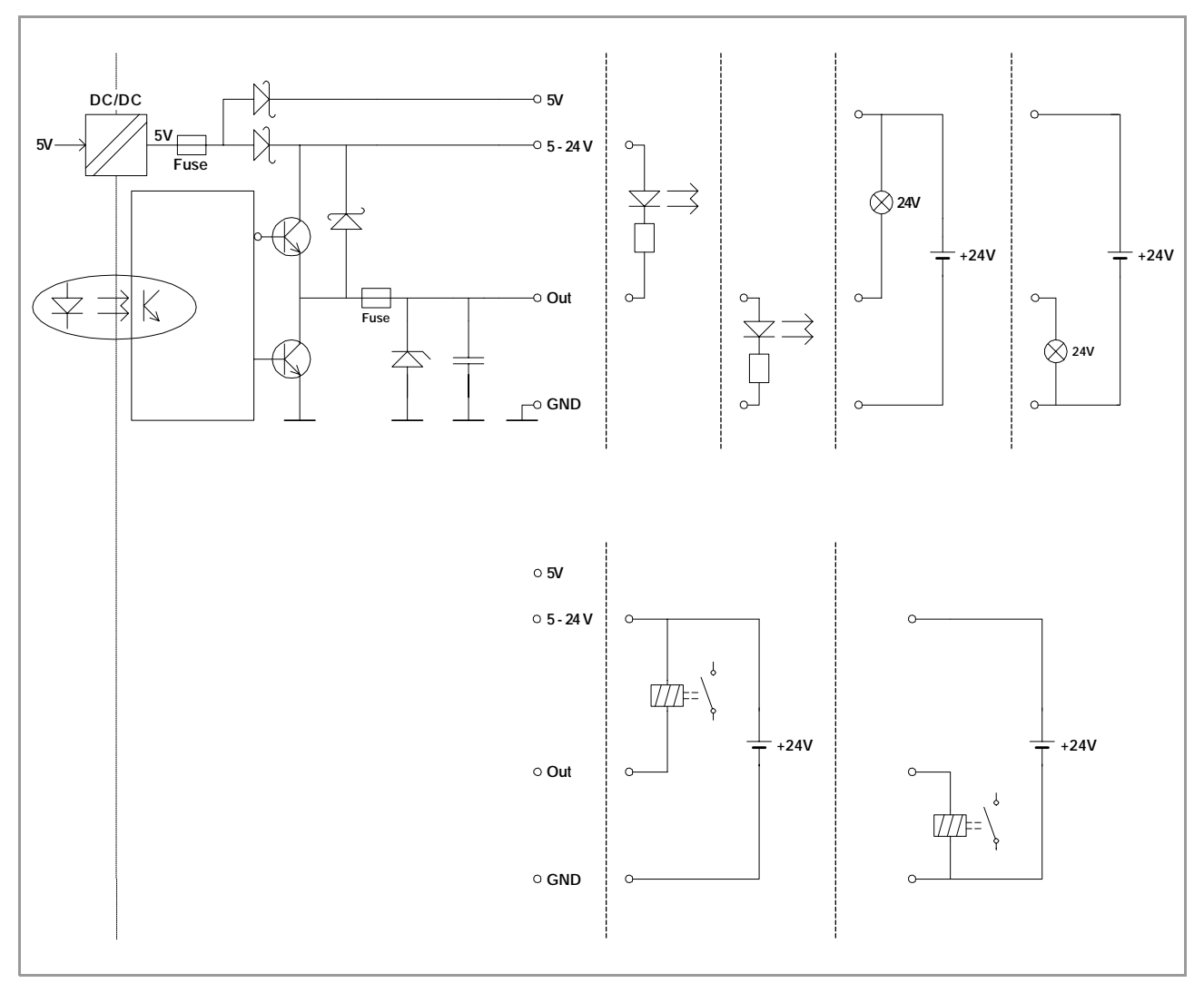

## Circuit diagrams for signal outputs

[17] I/O board: Output driver and possible connections to external electronics.

The output signals are powered by the internal 5 V source or by an external 5 to 24 V source. The output stages provide an active low transistor and also an active high transistor.

| Output signal | Voltage range                       | Current                  |
|---------------|-------------------------------------|--------------------------|
| Low           | V <sub>OL</sub> = 0.5 -1 V          | $I_{OL} \approx 200  mA$ |
| High          | $V_{5-24 V} - V_{OH} = 1.5 - 2.5 V$ | $I_{OH} \approx 200  mA$ |

[Tab. 8] Characteristics of the output signals.

Internal supply

Internal supply:  $V_{5-24V}$  = 4.5 to 5 V at I  $\leq$  100 mA

Maximum admissible output current: 100 mA

External electronics, powered from this source, must not consume more than 0.5 W.

| 04/10 Rev. 5.05-00 | SERVICE MANUAL                                                                                                    | Service Electronics                                   |  |  |  |
|--------------------|----------------------------------------------------------------------------------------------------|-------------------------------------------------------|--|--|--|
|                    | AP 5.4 – AP 5.6                                                                                                    |                                                       |  |  |  |
| External supply    | External supply: V_{5-24 V} = 5 to 24 V at I $\leq$ 600 mA                                                                                        |                                                       |  |  |  |
|                    | The I/O board outputs may be powered by an external source from 5 V to 24 V (pin 7).                                                              |                                                       |  |  |  |
|                    | Maximum admissible output current: 200 mA                                                                                                    |                                                       |  |  |  |
| Fuses              | The fuses used on the I/O board are polymeric positive resistors. If they trip, they don't blow and after cooling They don't need to be replaced. | e temperature coefficient<br>g down, they work again. |  |  |  |

### **Testing the Signal Interface**

The USI-testbox was designed for use with the USI interface, the "big brother" of the I/O board, matching the 64-bit printer family. But it can also be applied to the I/O board, if the following is taken into account:

Not all of the output signals on the USI board are also available on the I/O board. The pins of not available signals are grounded on the I/O board. The following signal lamps for outputs are therefore always lighting on the testbox:

- RIBBON OUT
- MEDIA OUT
- WARNING

Those inputs are not available on the I/O board:

- PLC ERROR
- TOUCH DOWN SENSOR
- HOME POS. ERROR
- MATERIAL LOW

Application of the testbox

Notes

- Simulating inputs
- Checking outputs
- Monitoring of drive signals sent by the system control
- Aid for setting up the machine

The polarity of the testbox is low-active, therefore rules:

- Inputs are pulled low when the push-button is pressed.
- Outputs are low, when the LED lights.

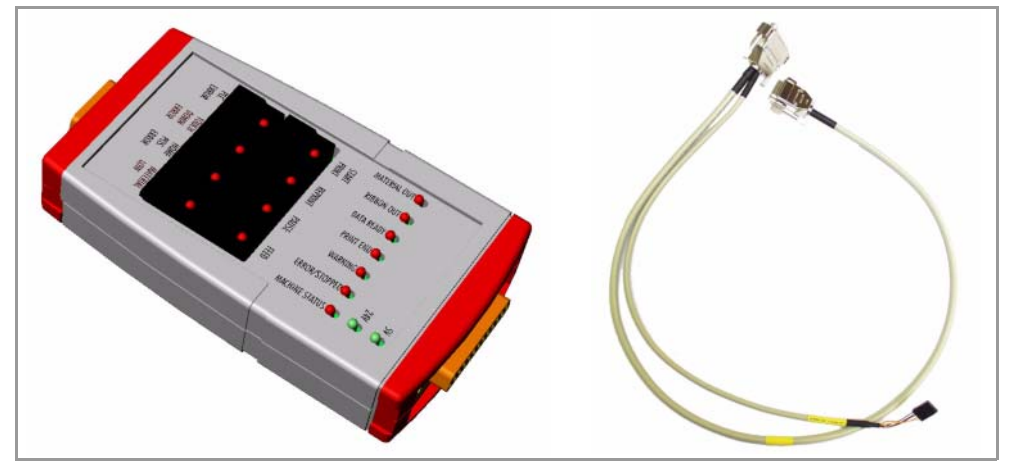

[18] Left side: The USI testbox (A2739). Right side: Connection cable (A2842). Both parts are required for the application.

AP 5.4 – AP 5.6

# **Operation panel**

### Connections

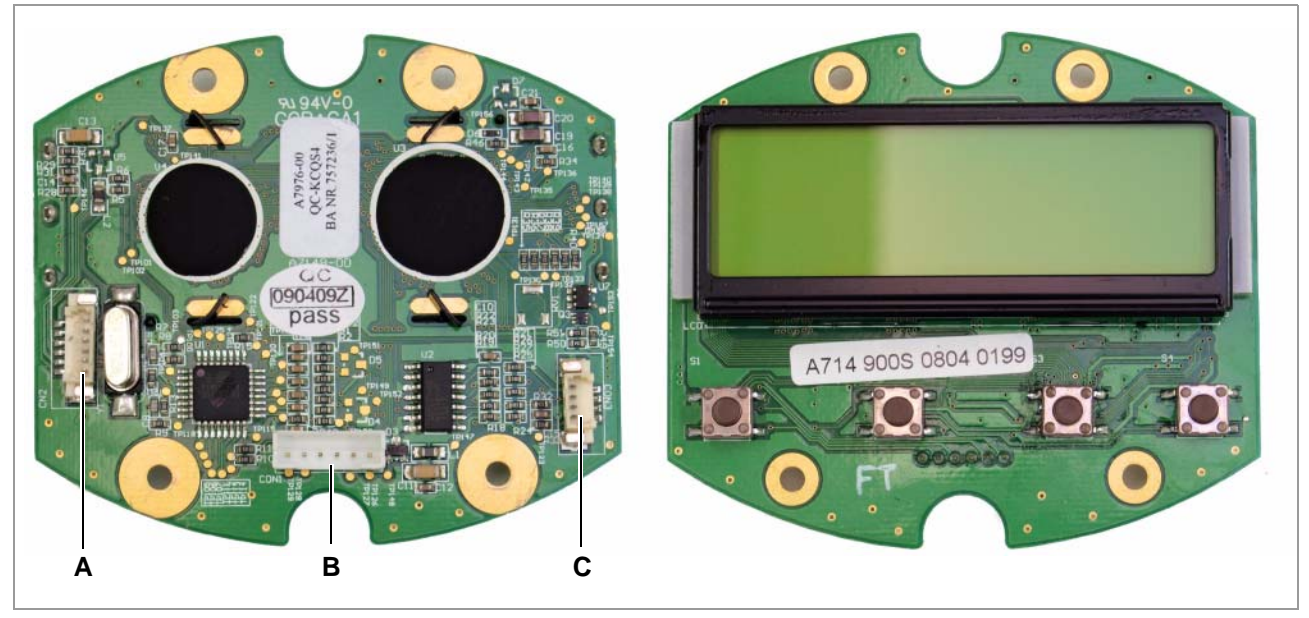

[19] Operation panel board (A7149).

- **A** Connection programming adapter (only for factory-internal use)
- B Connection CPU board
- **C** Connection I<sup>2</sup>C-bus (reserved)

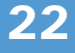

AP 5.4 - AP 5.6

# **Power supply**

### Connections

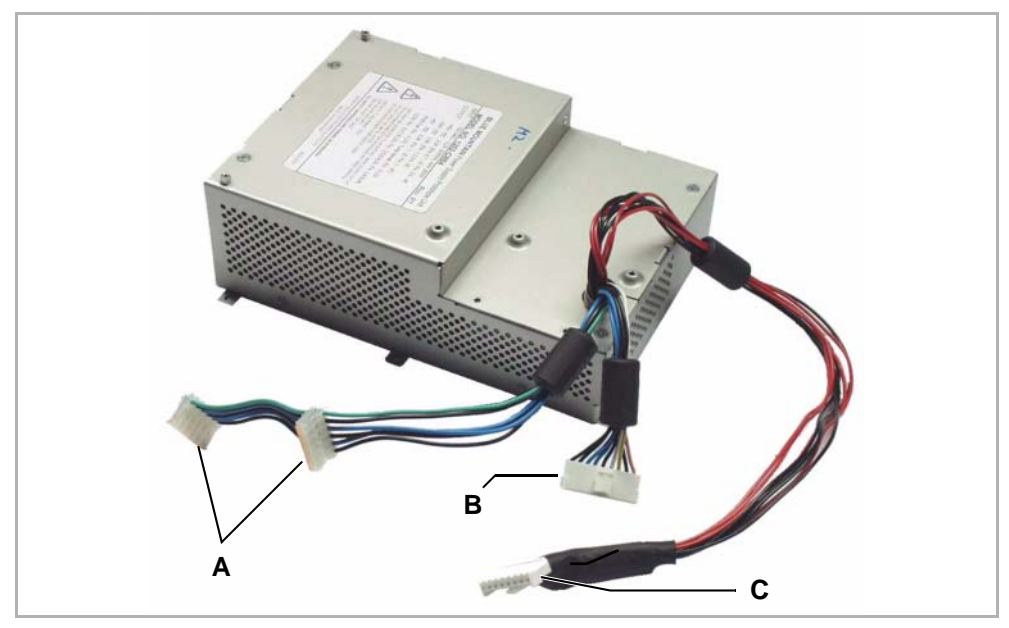

[20] Power supply (A3958).

#### A Connections for output stage boards

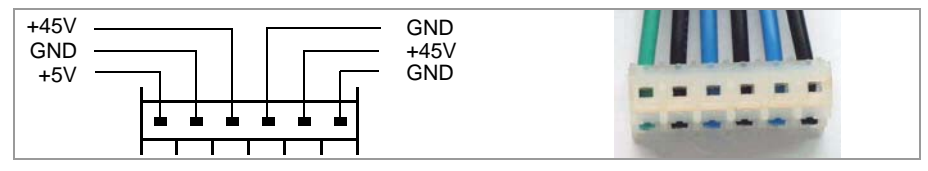

[21] Pin assignment connections for output stage boards.

#### B Connection for CPU board

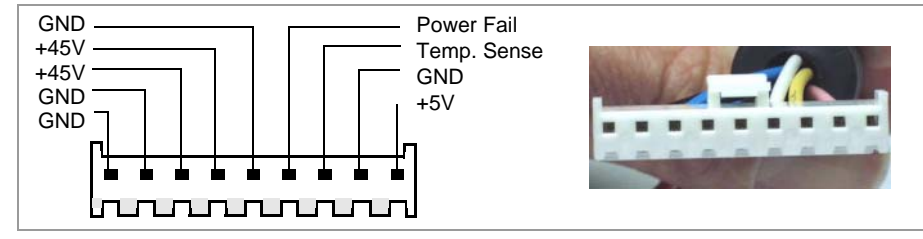

[22] Pin assignment connection CPU board.

C Connection for printhead

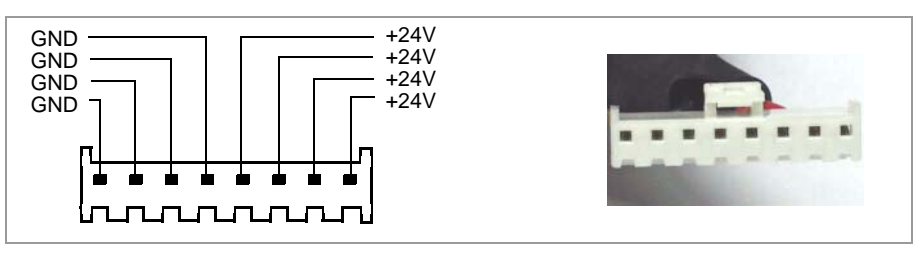

[23] Pin assignment printhead connection.

 $\mathsf{AP}\,5.4-\mathsf{AP}\,5.6$ 

#### **Specifications**

Power

Voltage range

Maximum continuous average output power: 196 W

- Peak power: 276 W
- Peak must not last longer than 30 ms
- Limitation of peaks per minute: max. 3

| Output | Range | Max.     | Min.     |  |
|--------|-------|----------|----------|--|
| ±45.V  | +5%   | ±47.25\/ | +40.5 V  |  |
| T40 V  | -10%  | T47.23 V |          |  |
| +24 V  | ±3%   | +24.72 V | +23.28 V |  |
| +5 V   | ±5%   | +5.25 V  | +4.75 V  |  |

[Tab. 9] Output voltage ranges.

Precondition to be able to measure the output voltages correctly, is, that a minimum output current of 0.3 A is drawn from the 5 V output (minimal load). This is e. g. reached by connecting the CPU board to the power supply.

At the 24 V and 45 V outputs, *no* minimum output current is required to measure the voltages correctly.

| Current range | Output | Min.  | Typical | Peak  |
|---------------|--------|-------|---------|-------|
|               | +45 V  | 0 A   | 2 A     | 2.8 A |
|               | +24 V  | 0 A   | 3.8 A   | 7 A   |
|               | +5 V   | 0.3 A | 3.0 A   | 4.0 A |

[Tab. 10] Output current ranges.

The 24 V output provides a continuous current of 6 A for 10 s in typical operation.

Without a minimum load at the 5 V output, the voltage at 24 V and 45 V supply should not be higher than 28 V and 50 V respectively.

# Interface for peripheral devices

This interface is only available at AP 5.4/5.6 "peripheral".

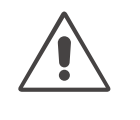

#### CAUTION!

Connecting non-original devices to this interface can damage the printer. In the worst case the printer can start to burn.

→ Only connect original Avery Dennison peripheral devices to this interface.

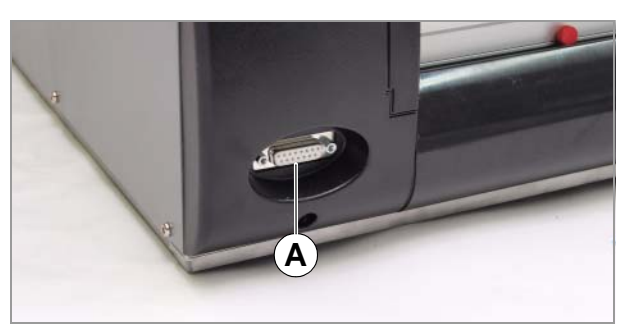

[24] D-Sub15 connection for peripheral devices at an AP 5.6 "peripheral".

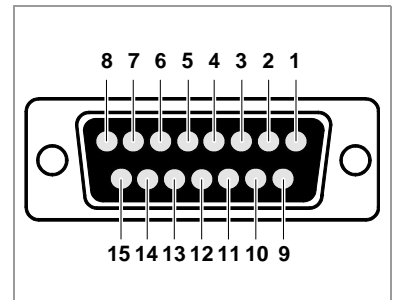

| Pin | Signal                            |
|-----|-----------------------------------|
| 1   | Emitter 2 (GND)                   |
| 2   | Collector 2 (sensor input signal) |
| 3   | Collector 1 (sensor input signal) |
| 4   | Emitter 1 (GND)                   |
| 5   | +5 V (supply voltage)             |
| 6   | +45 V (supply voltage)            |
| 7   | Motor A (motor voltage)           |
| 8   | Motor /A (motor voltage)          |
| 9   | LED-Kathode 2 (light sensor)      |
| 10  | LED-Anode 2 (light sensor)        |
| 11  | LED-Anode 1 (light sensor)        |
| 12  | GND (supply voltage)              |
| 13  | GND (supply voltage)              |
| 14  | Motor B (motor voltage)           |
| 15  | Motor /B (motor voltage)          |
|     |                                   |

# Sensor settings

#### Setting sensors

The following cases require the sensor or all sensors to be set newly:

- A sensor was replaced
- The CPU board was replaced
- A punch sensor fork with additional reflex sensor was mounted (only possible with AP 5.4).
- Punch sensor
   1. Start the printer in production mode and call parameter SERVICE FUNCTION > Sensor Adjust.

For more information about production mode, refer to the description of parameter SYSTEM PARAMETERS > Access authoriz.

The following message shows up:

Sensor Adjust 140 Punch 16

The *left* value is the control value for the LED current (Default: 140).

The *right* value is the sensor value read back.

The more light the sensor receives, the less is the read back value.

- 2. Remove any material from the label sensor fork.
- 3. Increase or decrease the control value by pressing the Feed or Cut button until the read back value is in the range of *8..20* (best at 13..15).
- 4. Insert some standard material backing paper (labels peeled off) to verify the read back value.
  - Glossy side up.

The backing paper must cover the light barrier.

The read back value should match the range of 40..90.

5. Insert some standard self-adhesive material (paper label on backing paper) to verify the read back value.

The read back value should match the range of *100..220* and it *must* be more than *50* (best: 100) digits higher than the value measured with bare backing paper.

If the value doesn't match this range: modify the control value by pressing the Cut or Feed button.

- 6. Press the Online button to save the setting.
- 7. Press the Esc button to exit the parameter.

With this, the punch sensor is set.

Ribbon sensor

- 1. Start the printer in production mode and call parameter SERVICE FUNCTION > Sensor Adjust.
  - 2. Press the Online button repeatedly, until the following is displayed:

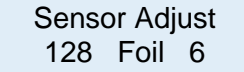

The *left* value is the control value for the LED current (Default: 128).

The *right* value is the sensor value read back (here: 6).

3. Turn the ribbon unwinding mandrel by hand and watch the read back value.

Sensor uncovered: the value should match the range 5..7.

Sensor covered: the value should match the range 220..255.

If the value doesn't match this range: modify the control value by pressing the Cut or Feed button.

- 4. Press the Online button to save the setting.
- 5. Press the Esc button to exit the parameter.

With this, the ribbon sensor is set.

- Printhead sensor 1. Start the printer in production mode and call parameter SERVICE FUNCTION > Sensor Adjust.
  - 2. Press the Online button repeatedly, until the following is displayed:

Sensor Adjust 128 Head 236

The *left* value is the control value for the LED current (Default: 128).

The *right* value is the sensor value read back (here: 236).

3. Open and close the pressure lever by hand and watch the read back value. Pressure lever open: the value should match the range 5..7.

Pressure lever closed: the value should match the range 220..255.

- 4. Press the Online button to save the setting.
- 5. Press the Esc button to exit the parameter. By doing so, the printhead sensor is set.

|                               | AP 5.4 – AP 5.6                                                                                                    |  |  |  |
|-------------------------------|----------------------------------------------------------------------------------------------------|--|--|--|
| Reflex sensor                 | Setting only for AP 5.4/5.6 with optional reflex mark label sensor!                                                                                                    |  |  |  |
|                               | <ol> <li>Start the printer in production mode and call parameter<br/>SERVICE FUNCTION &gt; Sensor Adjust.</li> </ol>                                                                                                    |  |  |  |
|                               | 2. Press the Online button repeatedly, until the following is displayed:                                                                                                    |  |  |  |
|                               | Sensor Adjust<br>112 Reflex 17                                                                                                    |  |  |  |
|                               | The <i>left</i> value is the control value for the LED current (Default: 112).                                                                                                    |  |  |  |
|                               | The right value is the sensor value read back (here: 17).                                                                                                    |  |  |  |
|                               | 3. Insert some white paper.                                                                                                    |  |  |  |
|                               | <ol> <li>Increase or decrease the control value until the read back value matches<br/>the range of 820 (best: 10).</li> </ol>                                                                                                    |  |  |  |
|                               | 5. Remove the white paper to verify the read back value. It should match the range of 50160.                                                                                                    |  |  |  |
|                               | <ol> <li>Insert some black paper to verify the read back value. It should match t<br/>range of 190255.</li> </ol>                                                                                                    |  |  |  |
|                               | 7. Press the Online button to save the setting.                                                                                                    |  |  |  |
|                               | 8. Press the Esc button to exit the parameter.                                                                                                    |  |  |  |
|                               | By doing so, the reflex sensor is set.                                                                                                    |  |  |  |
| Punch sensor for short labels | Setting only for AP 5.4/5.6 dispenser with optional punch sensor for short labels!                                                                                                    |  |  |  |
|                               | For further information about this punch sensor, see topic section Service Mechanics D, paragraph "Punch sensor for short labels".                                                                                                    |  |  |  |
|                               | <ol> <li>Start the printer in production mode and call parameter<br/>SERVICE FUNCTION &gt; Sensor Adjust.</li> </ol>                                                                                                    |  |  |  |
|                               | 2. Press the Online button repeatedly, until the following is displayed:                                                                                                    |  |  |  |
|                               | Sensor Adjust<br>140 optn.1 7                                                                                                    |  |  |  |
|                               | The <i>left</i> value is the control value for the LED current (Default: 140).                                                                                                    |  |  |  |
|                               | The <i>right</i> value is the sensor value read back (here: 7).                                                                                                    |  |  |  |
|                               | 3. Remove any material from the label sensor fork.                                                                                                    |  |  |  |
|                               | <ol> <li>Increase or decrease the control value by pressing the Feed or Cut button<br/>until the read back value is in the range of 820 (best at 1315).</li> </ol>                                                                                                    |  |  |  |
|                               | <b>5</b> I have at a second sector in the set is a second sector in the second sector in the second sector in the second second |  |  |  |

5. Insert some standard material backing paper (labels peeled off) to verify the read back value.

The read back value should match the range of 30..90.

6. Insert some standard self-adhesive material (paper label on backing paper) to verify the read back value.

The read back value should match the range of *100..220* and it *must* be more than *50* (best: 100) digits higher than the value measured with bare backing paper.

If the value doesn't match this range: modify the control value by pressing the Cut or Feed button.

- 7. Press the Online button to save the setting.
- 8. Press the Esc button to exit the parameter.

With this, the punch sensor is set.

#### Setting the material end sensor

This printer type is equipped with a single light sensor which is designed to detect both, punches and material end. The sensor must be able to detect three different states:

- No material
- Only backing paper
- Backing paper + label face

The parameter SERVICE FUNCTION > Matend adjust can set the limit between being recognized as "only backing paper" or as "material end" [4].

Before you even think about changing the setting of this parameter, make sure that the sensor is correctly adjusted!

See chapter Setting sensors 🗅 on page 26.

Proceed as follows to set the materialend sensor:

1. Call parameter SERVICE FUNCTION > Matend adjust:

Matend adjust yyy Level : xx

- 2. Take the label material out of the sensor fork.
- 3. Set the value xx to 20 by pressing the Cut/Feed buttons.

All measured values below the set limit (that is <20), are recognized by the electronics as material end, values lying above are recognized as "only backing paper".

To be able to process *transparent label stock*, the parameter has to be set to zero.

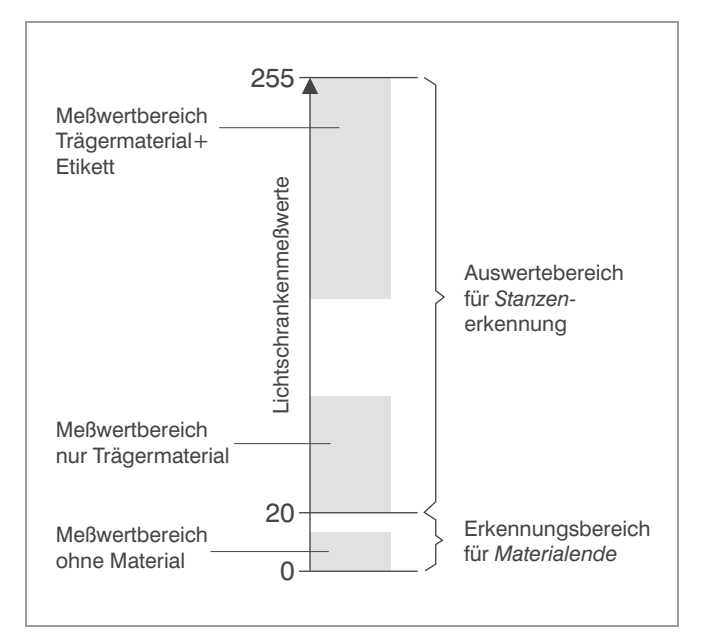

[25] The measurement ranges of the combined punch/material end sensor - schematically illustrated.

# Sensor test

### **General notes**

→ Activating the sensor test: call parameter SERVICE FUNCTION > Sensor test.

By means of the sensor test, you can check the function of each sensor:

| Sensor test |       |       |  |  |  |
|-------------|-------|-------|--|--|--|
| 0.01        | Punch | 11    |  |  |  |
| <br>A       | <br>B | <br>C |  |  |  |

[26] Display after calling "Sensor test".

- A Sensor ID
- B Sensor name

C Value

Analog values

- If the value shown on the printer display exceeds the range given in the chart below, the respective sensor is possibly dirty and has to be cleaned (blow the dirt off with compressed air).
- Check the sensor function, e.g. by covering it. If the displayed value doesn't change when the sensor is covered, it is possibly not connected or defective.

General rule for all analog sensor values:

- Full light leads to values <= 10
- No light leads to values >= 220
- To sensors which function as a switch applies the following: Values between 10 and 220 mean that the sensor is poorly set, dirty or close to the end of its life.
- Digital values Some sensors work digitally, what means that they don't provide a value range, but the two values "1" or "0".

#### Sensors on the CPU board

| Sensor<br># | Sensor<br>name | Connector<br># | Typical<br>value   | Condition                                                 |
|-------------|----------------|----------------|--------------------|-----------------------------------------------------------|
| 0.01        | Punch          | CN 905         | 8-20               | No material in light barrier                              |
|             |                |                | 30-90              | Only backing paper in light barrier                       |
|             |                |                | 140-255            | Label material in light barrier                           |
| 0.02        | Foil           | CN 906         | 4-8                | Light barrier open                                        |
|             |                |                | 220-255            | Light barrier covered                                     |
| 0.03        | Lever          | CN 907         | 4-8                | Light barrier open                                        |
|             |                |                | 220-255            | Light barrier covered                                     |
| 0.04        | Reflex         | CN 908         | 7-30               | White material over sensor                                |
|             |                |                | 30-180             | No material                                               |
|             |                |                | 180-255            | Black material over sensor                                |
| 0.05        | Optn. 1        | CN 909         | 0-255<br>analogous | Reserved for special functions                            |
|             |                |                | Punch sensor       | for short labels: <sup>a)</sup>                           |
|             |                |                | 8-20               | No material in light barrier                              |
|             |                |                | 30-90              | Only backing paper in light barrier                       |
|             |                |                | 140-255            | Label material in light barrier                           |
| 0.06        | Optn. 2        | CN 910         | 0-255<br>analogous | Reserved                                                  |
| 0.07        | H-Temp         | CN 901-903     | appr. 100-<br>140  | Printhead is very hot                                     |
|             |                |                | appr. 141-<br>255  | Normal printhead temperature                              |
| 0.08        | P-Temp         | CN 701         |                    | Power supply tempera-<br>ture (depends on the PS<br>type) |
| 0.09        | H-Supp         | CN 901-903     | 0                  | No 5 V supply for print-<br>head <sup>b)</sup>            |
|             |                |                | 1                  | 5 V supply for printhead o.k.                             |
| 0.10        | M-Supp         | CN 701         | 0                  | No motor supply voltage                                   |
|             |                |                | 1                  | Motor supply voltage o.k.                                 |
| 0.11        | Start          | CN 803/804     | 0                  | Start signal low (IN1)                                    |
|             |                |                | 1                  | Start signal high                                         |

[Tab. 11] Sensor test conditions for sensors, which are connected to the CPU board (AP 4.4/AP 5.4).

32

| Sensor<br># | Sensor<br>name | Connector<br>#                       | Typical<br>value | Condition                                    |
|-------------|----------------|--------------------------------------|------------------|----------------------------------------------|
| 0.12        | O Foil         | calculated value                     | 0                | Foil diameter unknown                        |
|             |                |                                      | appr. 35-80      | Foil diameter in mm                          |
| 0.13        | H (°C)         | Value calcu-<br>lated out of<br>0.07 | appr. 25-70      | Temperature at printhead in °C <sup>c)</sup> |

[Tab. 11] (Cont.)Sensor test conditions for sensors, which are connected to the CPU board (AP 4.4/AP 5.4).

a) Special functions.

b) Occurs e.g., if the printhead is connected to the wrong connector on the CPU board (three possibilities).

c) Below 30°C the measurement is not accurate.

#### Sensors on the stepper motor output stage board

| Sensor<br># | Sensor<br>name | Conn. # | Periph.                        | Typical<br>value | Condition                             |
|-------------|----------------|---------|--------------------------------|------------------|---------------------------------------|
| 4.01        | Peri. 1        | J4      | Dispen-<br>sing edge<br>sensor | 0                | Dispensing edge light<br>barrier open |
|             |                |         |                                | 255              | Dispensing edge light barrier covered |
|             |                |         | Cutter                         | <=10             | Cutter in end position                |
|             |                |         |                                | 255              | Cutter not in end posi-<br>tion       |
|             |                |         | External<br>Rewinder           | 0255             | Dancer arm position                   |

[Tab. 12] Sensor test conditions for sensors, which are connected to the output stage board.

#### Sensors on the BLDC motor output stage board

Only valid for AP 5.4/5.6 "basic dispenser", what means, that the dispensing edge sensor is connected to the BLDC output stage board.

| Sensor<br># | Sensor<br>name | Connector #         | Typical<br>value | Condition                                               |
|-------------|----------------|---------------------|------------------|---------------------------------------------------------|
| 8.01        | Rew.S.         | J4                  | 0                | Dispensing edge light barrier<br>open                   |
|             |                |                     | 255              | Dispensing edge light barrier<br>covered                |
| 8.02        | O Rew          | calculated<br>Value | 0                | Ø of the backing paper rewin-<br>der roll is not known  |
|             |                |                     | ca. 35-<br>120   | Ø of the backing paper rewin-<br>der roll in milimeters |

[Tab. 13] Sensor test conditions for sensors, which are connected to the BLDC motor output stage board.

Service Electronics

#### Sensors on the I/O board:

| Sensor<br># | Sensor<br>name | Connector<br># | Typical value | Condition                                      |
|-------------|----------------|----------------|---------------|------------------------------------------------|
| 15.01       | Start          | CN 803/804     | 0             | Start signal activated                         |
|             |                |                | 1             | Default start signal <sup>a)</sup>             |
| 15.02       | Feed           | CN 804         | 0             | Feed signal activated                          |
|             |                |                | 1             | Default feed signal                            |
| 15.03       | Pause          | CN 804         | 0             | Pause signal activated                         |
|             |                |                | 101           | Dynamic signal, see T and F                    |
|             |                |                | 255           | Default pause signal                           |
| 15.04       | Reprt          | CN 804         | 0             | Reprint signal aktivated                       |
|             |                |                | 1             | Default reprint signal                         |
| 15.05       | T (us)         | CN 804         | 0             | APSF signal periodic time<br>< 1 μs            |
|             |                |                | 1-254         | Periodic time in µs                            |
|             |                |                | 255           | Periodic time > 254 µs                         |
| 15.06       | T (ms)         | CN 804         | 0             | APSF signal periodic time < 1 ms               |
|             |                |                | 1-13          | Periodic time in ms                            |
|             |                |                | 255           | Invalid value                                  |
| 15.07       | F (Hz)         | CN804          | 0             | APSF signal frequency<br>< 76 Hz               |
|             |                |                | 76-254        | Frequency in Hz                                |
|             |                |                | 255           | Frequency more than<br>254 Hz                  |
| 15.08       | F100Hz         | CN804          | 0             | APSF signal frequency<br>< 100 Hz              |
|             |                |                | 1-ca. 140     | Frequency in multiples of 100 Hz <sup>b)</sup> |

[Tab. 14] Sensor test conditions for sensors, which are connected to the I/O board.

a) Is identical with 0.12

b) Take care about the maximum frequency rating of the I/O-board!